# 在Firepower裝置管理器上使用遠端訪問VPN登入 配置被動身份驗證

### 目錄

# 簡介

本文說明如何使用AnyConnect通過遠端訪問VPN登入(RA VPN)的Firepower裝置管理器(FDM)在 Firepower威脅防禦(FTD)上配置被動身份驗證。

# 必要條件

### 需求

思科建議您瞭解以下主題:

- Firepower裝置管理器。
- •遠端存取VPN。
- •身份策略。

### 採用元件

本文中的資訊係根據以下軟體和硬體版本:

- Firepower威脅防禦(FTD)版本7.0
- Cisco AnyConnect安全行動化使用者端版本4.10
- Active Directory(AD)

本文中的資訊是根據特定實驗室環境內的裝置所建立。文中使用到的所有裝置皆從已清除(預設))的組態來啟動。如果您的網路運作中,請確保您瞭解任何指令可能造成的影響。

### 背景資訊

身份策略可以檢測與連線關聯的使用者。使用的方法是被動身份驗證,因為使用者身份是從其他身份驗證服務(LDAP)獲取的。

在FDM中,被動身份驗證可以使用兩個不同的選項:

- 遠端訪問VPN登入
- 思科身分識別服務引擎(ISE)

## 組態

#### 網路圖表

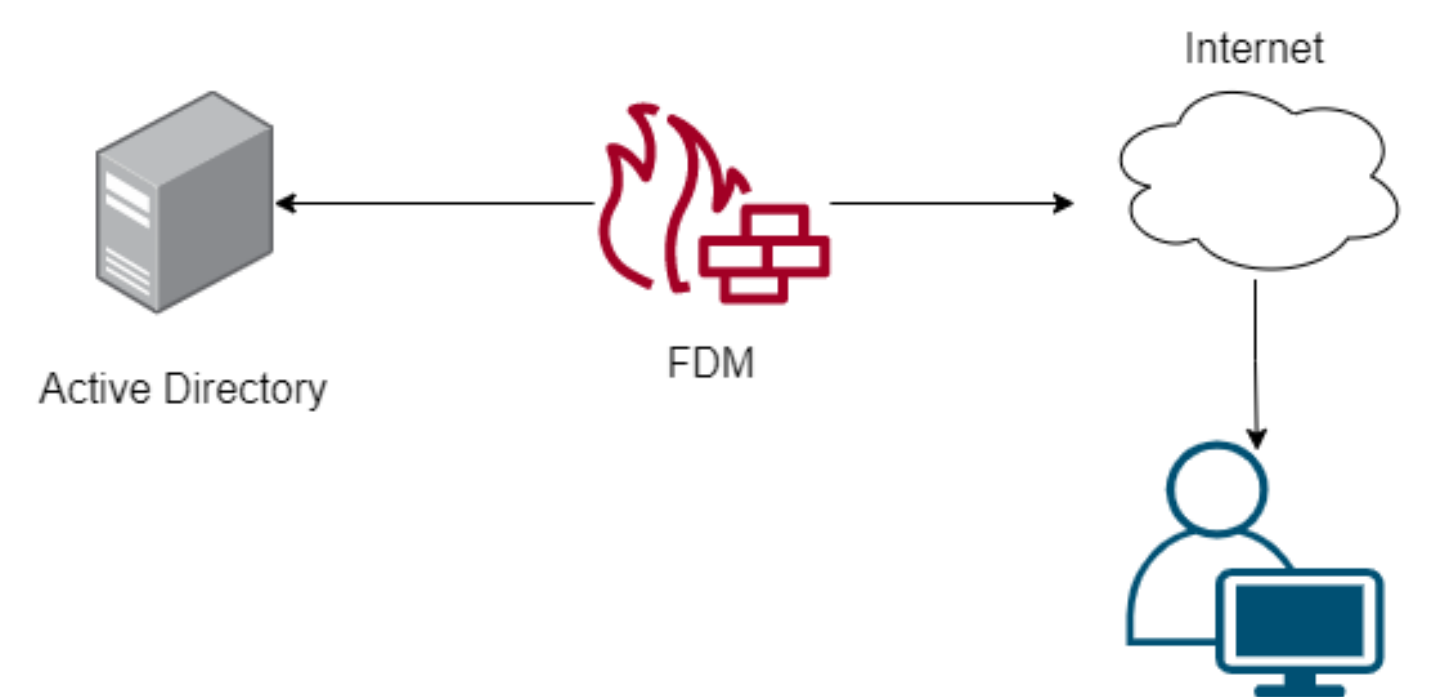

Remote user

本節介紹如何在FDM上配置被動身份驗證。

步驟1.配置身份源

無論您是主動(通過提示使用者身份驗證)還是被動收集使用者身份,都需要配置具有使用者身份 資訊的Active Directory(AD)伺服器。

導航到Objects>Identity服務,然後選擇選項AD以新增Active Directory。

新增Active Directory配置:

Identity Realm is used for Identity Policies and Remote Access VPN. Any changes impact all features that use this realm.

| Name                             | Туре                  |        |
|----------------------------------|-----------------------|--------|
| AnyConnect_LDAP                  | Active Directory (AD) | ~      |
| Directory Username               | Directory Password    |        |
| brazil                           |                       |        |
| e.g. user@example.com            |                       |        |
| Base DN                          | AD Primary Domain     |        |
| CN=Users,dc=cmonterr,dc=local    | cmonterr.local        |        |
| e.g. ou=user, dc=example, dc=com | e.g. example.com      |        |
| Directory Server Configuration   |                       |        |
| 192.168.26.202:389               |                       | Test 👻 |
| Add another configuration        |                       |        |
|                                  | CANCEL                | ок     |

#### 步驟2.配置RA VPN

可在此連結中檢視遠端訪問VPN配置

步驟3.為RA VPN使用者配置身份驗證方法

在RA VPN配置中,選擇身份驗證方法。使用者身份驗證的主要身份源必須為AD。

| Primary Identity Source                         |                                  |
|-------------------------------------------------|----------------------------------|
| Authentication Type                             |                                  |
| AAA Only 🗸                                      |                                  |
|                                                 |                                  |
| Primary Identity Source for User Authentication | Fallback Local Identity Source 🔔 |
| AnyConnect_LDAP ~                               | LocalIdentitySource ~            |
| Strip Identity Source server from username      |                                  |
| Strip Group from Username                       |                                  |

**附註**:在RA VPN的Global Settings中,取消選中Bypass Access Control Policy for decrypted traffic(**sysopt permit-vpn**)選項,以允許使用訪問控制策略檢查來自AnyConnect使用者的流量

| outside (GigabitEther                                                                                               | net0/0) ~                                                                                                    |
|----------------------------------------------------------------------------------------------------|----------------------------------------------------------------------------------------------------|
|                                                                                                    |                                                                                                    |
| ace                                                                                                    | Port                                                                                                    |
|                                                                                                    | 443                                                                                                    |
|                                                                                                    | e.g. 8080                                                                                                    |
| raffic (sysopt permit-vpn)                                                                                          | ess VPN, the VPN Filter ACL                                                                                                    |
|                                                                                                    |                                                                                                    |
| Inside Networks<br>The internal networks remo<br>allowed to use. The IP versi<br>and address pools must ma<br>both  | te access VPN users are<br>ions of the internal networks<br>atch, either IPv4, IPv6, or                                                            |
| Inside Networks<br>The internal networks remo<br>allowed to use. The IP versi<br>and address pools must ma<br>both. | te access VPN users are<br>ions of the internal networks<br>atch, either IPv4, IPv6, or                                                            |
|                                                                                                    | ace<br>r inspection by default. Enabling<br>ntrol policy, but for remote accu<br>ar are still applied to VPN traffic<br>raffic (sysopt permit-vpn) |

#### 步驟4.為被動身份驗證配置身份策略

您需要建立身份策略才能配置被動身份驗證,該策略必須具有以下元素:

- AD身份源:您在第1步中新增的相同內容
- Action:被動身份驗證

o

要配置身份規則,請導航至Policies>Identity >select[+]按鈕以新增新的身份規則。

• 定義應用被動身份驗證的源子網和目標子網。

| Order Ti        | ïtle      |          | AD Ide | entity Source  | Action | Develop Anthe As                                        |  | PAS:<br>For a | SIVE AUTHENTICATION<br>Il types of connections, ob | tain use | er identity from other |   |
|-----------------|-----------|----------|--------|----------------|--------|---------------------------------------------------------|--|---------------|----------------------------------------------------|----------|------------------------|---|
|                 | AnyConnec | .t       | Any    | Connect_LDAP V |        | Passive Auth      authentication services without promp |  | prompt        | iting for username and password.                   |          |                        |   |
| Source / Destin | nation    |          |        |                |        |                                                         |  | With          | Identity Sources                                   | yconne   | ect                    |   |
| SOURCE          |           |          |        |                |        | DESTINATION                                             |  |               |                                                    |          |                        |   |
| Zones           | +         | Networks | +      | Ports          | +      | Zones                                                   |  | +             | Networks                                           | +        | Ports                  | + |
| ANY             |           | ANY      |        | ANY            |        | ANY                                                     |  |               | ANY                                                |          | ANY                    |   |
|                 |           |          |        |                |        |                                                         |  |               |                                                    |          |                        |   |
|                 |           |          |        |                |        |                                                         |  |               |                                                    |          |                        |   |

### 步驟5.在訪問控制策略中建立訪問控制規則

配置訪問控制規則,以根據使用者允許或阻止流量。

| Г |               |     |                   | SOURCE      |          |       | DESTINATION  |          |       |              |      |        |             |         |
|---|---------------|-----|-------------------|-------------|----------|-------|--------------|----------|-------|--------------|------|--------|-------------|---------|
|   | NAME          | A   | ACTION            | ZONES       | NETWORKS | PORTS | ZONES        | NETWORKS | PORTS | APPLICATIONS | URLS | USERS  |             | ACTIONS |
| > | 1 Inside_Outs | ide | <b>→</b><br>Allow | inside_zone | ANY      | ANY   | outside_zone | ANY      | ANY   | ANY          | ANY  | brazil | <b>G</b> C. |         |

若要將使用者或使用者組配置為具有被動身份驗證,請選擇「使用者」頁籤。您可以新增使用者組 或單個使用者。

| and the second second se |                                 |                                                                                                    |
|----------------------------------------------------------------------------------------------------|---------------------------------|----------------------------------------------------------------------------------------------------|
| Order Title                                                                                                    | Action                          |                                                                                                    |
| 1 Y Inside_Outside_Rule                                                                                                    | Allow 🗸                         |                                                                                                    |
| Source/Destination Applications URLs User                                                                                                    | rs Intrusion Policy File policy | Logging                                                                                                    |
| AVAILABLE USERS                                                                                                    |                                 | 1 CONTROLLING ACCESS FOR USERS AND USER GROUPS                                                                                                    |
| ▼ Filter                                                                                                    |                                 | If you configure identity policies to establish user identity based on source IP address, you can<br>control access based on user name or user group membership. By controlling access based on<br>user identity, you can apply the appropriate access controls whether the user changes |
| Identity Sources Groups Users                                                                                                    |                                 | workstations or obtains a different address through DHCP. If you base rules on group<br>membership, user network access changes as users change roles in your organization, moving                                                                                                    |
| AnyConnect_LDAP \ administrator                                                                                                    |                                 | from one group to another.                                                                                                    |
| AnyConnect_LDAP \ brazil                                                                                                    |                                 |                                                                                                    |
| AnyConnect_LDAP \ calo-maintenance                                                                                                    |                                 |                                                                                                    |

部署更改。

# 驗證

驗證與AD的測試連線是否成功

| Identity Realm is used for Identity Policies and Remote A<br>this realm. | Access VPN. Any changes impact all features that use |
|--------------------------------------------------------------------------|------------------------------------------------------|
| Name                                                                     | Туре                                                 |
| AnyConnect_LDAP                                                          | Active Directory (AD)                                |
| Directory Username                                                       | Directory Password                                   |
| brazil                                                                   |                                                      |
| e.g. user@example.com                                                    |                                                      |
| Base DN                                                                  | AD Primary Domain                                    |
| CN=Users,dc=cmonterr,dc=local                                            | cmonterr.local                                       |
| e.g. ou=user, dc=example, dc=com                                         | e.g. example.com                                     |
| Directory Server Configuration                                           |                                                      |
| 192.168.26.202:389                                                       | *                                                    |
| Hostname / IP Address                                                    | Port                                                 |
| 192.168.26.202                                                           | 389                                                  |
| e.g. ad.example.com                                                      |                                                      |
| Interface                                                                |                                                      |
| inside (GigabitEthernet0/1) ~                                            |                                                      |
| Encryption                                                               | Trusted CA certificate                               |
| NONE ~                                                                   | Please select a certificate                          |
| TEST Connection to realm is successful<br>Add another configuration      |                                                      |
|                                                                          | CANCEL                                               |

驗證遠端使用者是否可以使用其AD憑據登入AnyConnect客戶端。

| 3       | Cisco AnyConnect   192.168.27.44 |                                 |  |  |  |  |
|---------|----------------------------------|---------------------------------|--|--|--|--|
|         | Group:<br>Username:<br>Password: | Anyconnect V<br>brazil          |  |  |  |  |
|         |                                  | OK Cancel                       |  |  |  |  |
| 🚳 Cisco |                                  | rt Secure Mobility Client 🗕 🗆 🗙 |  |  |  |  |

| USCO AI       | lyconnect becare mobility ci               |                  |
|---------------|--------------------------------------------|------------------|
|               | <b>VPN:</b><br>Connected to 192.168.27.44. |                  |
| _             | 192.168.27.44                              | Disconnect       |
| 00:00:58      |                                            | IPv4             |
| <b>\$</b> (i) |                                            | altalta<br>cisco |

驗證使用者是否獲得VPN池的IP地址

| firepower# sho                                                              | ow vpn-sessiondb anyconn                                                                                           | ect filter na                                                        | me brazil                                                       |
|-----------------------------------------------------------------------------|----------------------------------------------------------------------------------------------------|----------------------------------------------------------------------|-----------------------------------------------------------------|
| Session Type:                                                               | AnyConnect                                                                                                    |                                                                      |                                                                 |
| Username<br>Assigned IP<br>Protocol<br>License                              | : brazil<br>: 192.168.19.1<br>: AnyConnect-Parent SSL-<br>: AnyConnect Premium                                     | Index<br>Public IP<br>Tunnel                                         | : 23<br>: 192.168.27.40                                         |
| Encryption<br>Hashing<br>Bytes Tx<br>Group Policy<br>Login Time<br>Duration | AnyConnect-Parent: (1)<br>AnyConnect-Parent: (1)<br>15818<br>DfltGrpPolicy<br>13:22:20 UTC Wed Jul 2<br>Oh:00m:13s | none SSL-Tuni<br>none SSL-Tuni<br>Bytes Rx<br>Tunnel Group<br>1 2021 | nel: (1)AES-GCM-256<br>nel: (1)SHA384<br>: 2494<br>: Anyconnect |
| Inactivity<br>VLAN Mapping<br>Audt Sess ID<br>Security Grp                  | : Oh:OOm:OOs<br>: N/A<br>: 000000000001700060f81f<br>: none                                                        | VLAN<br>8c<br>Tunnel Zone                                            | : none<br>: O                                                   |
| firepower#                                                                  |                                                                                                    |                                                                      |                                                                 |

### 疑難排解

您可以使用user\_map\_query.plscript驗證FDM是否具有使用者ip對映

```
root@firepower:~# user_map_query.pl -u brazil
WARNING: This script was not tested on this major version (7.0.0)! The results may be unexpected.
Current Time: 07/21/2021 13:23:38 UTC
Getting information on username(s)...
User #1: brazil
  Last Seen: 0
for_policy: 1
  _____
                        _____
##) IP Address
1) ::ffff:192.168.19.1
##) Group Name (ID)
1) Domain Users (11)
root@firepower:~# user_map_query.pl -i 192.168.19.1
WARNING: This script was not tested on this major version (7.0.0)! The results may be unexpected.
Current Time: 07/21/2021 13:23:50 UTC
Getting information on IP Address(es)...
IP #1: 192.168.19.1
_____
              Database
##) Username (ID)
1) brazil (5)
    for_policy: 1
    Last Seen: 07/21/2021 13:22:20 UTC
root@firepower:~#
```

在清潔模式下,您可以配置:

#### **系統支援身份調試**,以驗證重定向是否成功。

```
> system support identity-debug
Enable firewall-engine-debug too? [n]: y
Please specify an IP protocol:
Please specify a client IP address: 192.168.19.1
Please specify a client port:
Please specify a server IP address:
Please specify a server port:
Monitoring identity and firewall debug messages
192.168.19.1-62757 > 72.163.47.11-53 17 AS 1-1 I 0 Starting authentication (sfAuthCheckRules
params) with zones 2 -> 2, port 62757 -> 53, geo 14467064 -> 14467082
192.168.19.1-62757 > 72.163.47.11-53 17 AS 1-1 I 0 Retrieved ABP info:
192.168.19.1-62757 > 72.163.47.11-53 17 AS 1-1 I 0 abp src
192.168.19.1-62757 > 72.163.47.11-53 17 AS 1-1 I 0 abp dst
192.168.19.1-62757 > 72.163.47.11-53 17 AS 1-1 I 0 matched auth rule id = 130027046 user_id = 5
realm_id = 3
192.168.19.1-62757 > 72.163.47.11-53 17 AS 1-1 I 0 new firewall session
192.168.19.1-62757 > 72.163.47.11-53 17 AS 1-1 I 0 using HW or preset rule order 2,
'Inside_Outside_Rule', action Allow and prefilter rule 0
192.168.19.1-62757 > 72.163.47.11-53 17 AS 1-1 I 0 HitCount data sent for rule id: 268435458,
192.168.19.1-62757 > 72.163.47.11-53 17 AS 1-1 I 0 allow action
192.168.19.1-62757 > 8.8.8.8-53 17 AS 1-1 I 1 Starting authentication (sfAuthCheckRules params)
with zones 2 -> 2, port 62757 -> 53, geo 14467064 -> 14467082
192.168.19.1-62757 > 8.8.8.8-53 17 AS 1-1 I 1 Retrieved ABP info:
192.168.19.1-62757 > 8.8.8.8-53 17 AS 1-1 I 1 abp src
192.168.19.1-62757 > 8.8.8.8-53 17 AS 1-1 I 1 abp dst
192.168.19.1-62757 > 8.8.8.8-53 17 AS 1-1 I 1 matched auth rule id = 130027046 user_id = 5
realm_id = 3
192.168.19.1-62757 > 8.8.8-53 17 AS 1-1 I 1 new firewall session
192.168.19.1-62757 > 8.8.8.8-53 17 AS 1-1 I 1 using HW or preset rule order 2,
'Inside_Outside_Rule', action Allow and prefilter rule 0
192.168.19.1-62757 > 8.8.8.8-53 17 AS 1-1 I 1 HitCount data sent for rule id: 268435458,
192.168.19.1-62757 > 8.8.8.8-53 17 AS 1-1 I 1 allow action
192.168.19.1-53015 > 20.42.0.16-443 6 AS 1-1 I 0 Starting authentication (sfAuthCheckRules
params) with zones 2 -> 2, port 53015 -> 443, geo 14467064 -> 14467082
192.168.19.1-53015 > 20.42.0.16-443 6 AS 1-1 I 0 Retrieved ABP info:
192.168.19.1-53015 > 20.42.0.16-443 6 AS 1-1 I 0 abp src
192.168.19.1-53015 > 20.42.0.16-443 6 AS 1-1 I 0 abp dst
192.168.19.1-53015 > 20.42.0.16-443 6 AS 1-1 I 0 matched auth rule id = 130027046 user_id = 5
realm_id = 3
192.168.19.1-53015 > 20.42.0.16-443 6 AS 1-1 I 0 new firewall session
192.168.19.1-53015 > 20.42.0.16-443 6 AS 1-1 I 0 using HW or preset rule order 2,
'Inside_Outside_Rule', action Allow and prefilter rule 0
192.168.19.1-53015 > 20.42.0.16-443 6 AS 1-1 I 0 HitCount data sent for rule id: 268435458,
192.168.19.1-53015 > 20.42.0.16-443 6 AS 1-1 I 0 allow action
192.168.19.1-52166 > 20.42.0.16-443 6 AS 1-1 I 1 deleting firewall session flags = 0x10001,
fwFlags = 0x102, session->logFlags = 010001
192.168.19.1-65207 > 72.163.47.11-53 17 AS 1-1 I 1 Starting authentication (sfAuthCheckRules
params) with zones 2 -> 2, port 65207 -> 53, geo 14467064 -> 14467082
192.168.19.1-65207 > 72.163.47.11-53 17 AS 1-1 I 1 Retrieved ABP info:
192.168.19.1-65207 > 72.163.47.11-53 17 AS 1-1 I 1 abp src
192.168.19.1-65207 > 72.163.47.11-53 17 AS 1-1 I 1 abp dst
192.168.19.1-65207 > 72.163.47.11-53 17 AS 1-1 I 1 matched auth rule id = 130027046 user_id = 5
realm_id = 3
192.168.19.1-65207 > 72.163.47.11-53 17 AS 1-1 I 1 new firewall session
192.168.19.1-65207 > 72.163.47.11-53 17 AS 1-1 I 1 using HW or preset rule order 2,
'Inside_Outside_Rule', action Allow and prefilter rule 0
192.168.19.1-65207 > 72.163.47.11-53 17 AS 1-1 I 1 HitCount data sent for rule id: 268435458,
192.168.19.1-65207 > 72.163.47.11-53 17 AS 1-1 I 1 allow action
192.168.19.1-65207 > 8.8.8.8-53 17 AS 1-1 I 0 Starting authentication (sfAuthCheckRules params)
```

```
with zones 2 -> 2, port 65207 -> 53, geo 14467064 -> 14467082
192.168.19.1-65207 > 8.8.8-53 17 AS 1-1 I 0 Retrieved ABP info:
192.168.19.1-65207 > 8.8.8.8-53 17 AS 1-1 I 0 abp src
192.168.19.1-65207 > 8.8.8.8-53 17 AS 1-1 I 0 abp dst
192.168.19.1-65207 > 8.8.8.8-53 17 AS 1-1 I 0 matched auth rule id = 130027046 user_id = 5
realm_id = 3
192.168.19.1-65207 > 8.8.8-53 17 AS 1-1 I 0 new firewall session
192.168.19.1-65207 > 8.8.8.8-53 17 AS 1-1 I 0 using HW or preset rule order 2,
'Inside_Outside_Rule', action Allow and prefilter rule 0
192.168.19.1-65207 > 8.8.8.8-53 17 AS 1-1 I 0 HitCount data sent for rule id: 268435458,
192.168.19.1-65207 > 8.8.8.8-53 17 AS 1-1 I 0 allow action
192.168.19.1-65209 > 8.8.8.8-53 17 AS 1-1 I 0 Starting authentication (sfAuthCheckRules params)
with zones 2 -> 2, port 65209 -> 53, geo 14467064 -> 14467082
192.168.19.1-65209 > 8.8.8-53 17 AS 1-1 I 0 Retrieved ABP info:
192.168.19.1-65209 > 8.8.8.8-53 17 AS 1-1 I 0 abp src
192.168.19.1-65209 > 8.8.8.8-53 17 AS 1-1 I 0 abp dst
192.168.19.1-65209 > 8.8.8.8-53 17 AS 1-1 I 0 matched auth rule id = 130027046 user_id = 5
realm_id = 3
192.168.19.1-65209 > 8.8.8-53 17 AS 1-1 I 0 new firewall session
192.168.19.1-65209 > 8.8.8.8-53 17 AS 1-1 I 0 using HW or preset rule order 2,
'Inside_Outside_Rule', action Allow and prefilter rule 0
192.168.19.1-65209 > 8.8.8.8-53 17 AS 1-1 I 0 HitCount data sent for rule id: 268435458,
192.168.19.1-65209 > 8.8.8.8-53 17 AS 1-1 I 0 allow action
192.168.19.1-65211 > 72.163.47.11-53 17 AS 1-1 I 1 Starting authentication (sfAuthCheckRules
params) with zones 2 -> 2, port 65211 -> 53, geo 14467064 -> 14467082
192.168.19.1-65211 > 72.163.47.11-53 17 AS 1-1 I 1 Retrieved ABP info:
192.168.19.1-65211 > 72.163.47.11-53 17 AS 1-1 I 1 abp src
192.168.19.1-65211 > 72.163.47.11-53 17 AS 1-1 I 1 abp dst
192.168.19.1-65211 > 72.163.47.11-53 17 AS 1-1 I 1 matched auth rule id = 130027046 user_id = 5
realm_id = 3
192.168.19.1-65211 > 72.163.47.11-53 17 AS 1-1 I 1 new firewall session
192.168.19.1-65211 > 72.163.47.11-53 17 AS 1-1 I 1 using HW or preset rule order 2,
'Inside_Outside_Rule', action Allow and prefilter rule 0
192.168.19.1-65211 > 72.163.47.11-53 17 AS 1-1 I 1 HitCount data sent for rule id: 268435458,
192.168.19.1-65211 > 72.163.47.11-53 17 AS 1-1 I 1 allow action
192.168.19.1-61823 > 72.163.47.11-53 17 AS 1-1 I 1 Starting authentication (sfAuthCheckRules
params) with zones 2 -> 2, port 61823 -> 53, geo 14467064 -> 14467082
192.168.19.1-61823 > 72.163.47.11-53 17 AS 1-1 I 1 Retrieved ABP info:
192.168.19.1-61823 > 72.163.47.11-53 17 AS 1-1 I 1 abp src
192.168.19.1-61823 > 72.163.47.11-53 17 AS 1-1 I 1 abp dst
192.168.19.1-61823 > 72.163.47.11-53 17 AS 1-1 I 1 matched auth rule id = 130027046 user_id = 5
realm_id = 3
192.168.19.1-61823 > 72.163.47.11-53 17 AS 1-1 I 1 new firewall session
192.168.19.1-61823 > 72.163.47.11-53 17 AS 1-1 I 1 using HW or preset rule order 2,
'Inside_Outside_Rule', action Allow and prefilter rule 0
192.168.19.1-61823 > 72.163.47.11-53 17 AS 1-1 I 1 HitCount data sent for rule id: 268435458,
192.168.19.1-61823 > 72.163.47.11-53 17 AS 1-1 I 1 allow action
192.168.19.1-61823 > 8.8.8.8-53 17 AS 1-1 I 0 Starting authentication (sfAuthCheckRules params)
with zones 2 -> 2, port 61823 -> 53, geo 14467064 -> 14467082
192.168.19.1-61823 > 8.8.8.8-53 17 AS 1-1 I 0 Retrieved ABP info:
192.168.19.1-61823 > 8.8.8.8-53 17 AS 1-1 I 0 abp src
192.168.19.1-61823 > 8.8.8.8-53 17 AS 1-1 I 0 abp dst
192.168.19.1-61823 > 8.8.8.8-53 17 AS 1-1 I 0 matched auth rule id = 130027046 user_id = 5
realm_id = 3
192.168.19.1-61823 > 8.8.8.8-53 17 AS 1-1 I 0 new firewall session
192.168.19.1-61823 > 8.8.8.8-53 17 AS 1-1 I 0 using HW or preset rule order 2,
'Inside_Outside_Rule', action Allow and prefilter rule 0
192.168.19.1-61823 > 8.8.8.8-53 17 AS 1-1 I 0 HitCount data sent for rule id: 268435458,
192.168.19.1-61823 > 8.8.8.8-53 17 AS 1-1 I 0 allow action
192.168.19.1-57747 > 72.163.47.11-53 17 AS 1-1 I 1 deleting firewall session flags = 0x10001,
fwFlags = 0x102, session->logFlags = 010001
192.168.19.1-57747 > 72.163.47.11-53 17 AS 1-1 I 1 Logging EOF as part of session delete with
rule_id = 268435458 ruleAction = 2 ruleReason = 0
192.168.19.1-57747 > 8.8.8.8-53 17 AS 1-1 I 0 deleting firewall session flags = 0x10001, fwFlags
```

```
= 0x102, session->logFlags = 010001
192.168.19.1-57747 > 8.8.8.8-53 17 AS 1-1 I 0 Logging EOF as part of session delete with rule_id
= 268435458 ruleAction = 2 ruleReason = 0
192.168.19.1-53038 > 20.42.0.16-443 6 AS 1-1 I 0 Starting authentication (sfAuthCheckRules
params) with zones 2 -> 2, port 53038 -> 443, geo 14467064 -> 14467082
192.168.19.1-53038 > 20.42.0.16-443 6 AS 1-1 I 0 Retrieved ABP info:
192.168.19.1-53038 > 20.42.0.16-443 6 AS 1-1 I 0 abp src
192.168.19.1-53038 > 20.42.0.16-443 6 AS 1-1 I 0 abp dst
192.168.19.1-53038 > 20.42.0.16-443 6 AS 1-1 I 0 matched auth rule id = 130027046 user_id = 5
realm id = 3
192.168.19.1-53038 > 20.42.0.16-443 6 AS 1-1 I 0 new firewall session
192.168.19.1-53038 > 20.42.0.16-443 6 AS 1-1 I 0 using HW or preset rule order 2,
'Inside_Outside_Rule', action Allow and prefilter rule 0
192.168.19.1-53038 > 20.42.0.16-443 6 AS 1-1 I 0 HitCount data sent for rule id: 268435458,
192.168.19.1-53038 > 20.42.0.16-443 6 AS 1-1 I 0 allow action
192.168.19.1-57841 > 72.163.47.11-53 17 AS 1-1 I 1 deleting firewall session flags = 0x10001,
fwFlags = 0x102, session->logFlags = 010001
192.168.19.1-57841 > 72.163.47.11-53 17 AS 1-1 I 1 Logging EOF as part of session delete with
rule_id = 268435458 ruleAction = 2 ruleReason = 0
192.168.19.1-57841 > 8.8.8.8-53 17 AS 1-1 I 0 deleting firewall session flags = 0x10001, fwFlags
= 0x102, session->logFlags = 010001
192.168.19.1-57841 > 8.8.8.8-53 17 AS 1-1 I 0 Logging EOF as part of session delete with rule_id
= 268435458 ruleAction = 2 ruleReason = 0
192.168.19.1-64773 > 8.8.8.8-53 17 AS 1-1 I 0 Starting authentication (sfAuthCheckRules params)
with zones 2 -> 2, port 64773 -> 53, geo 14467064 -> 14467082
192.168.19.1-64773 > 8.8.8-53 17 AS 1-1 I 0 Retrieved ABP info:
192.168.19.1-64773 > 8.8.8.8-53 17 AS 1-1 I 0 abp src
192.168.19.1-64773 > 8.8.8.8-53 17 AS 1-1 I 0 abp dst
192.168.19.1-64773 > 8.8.8.8-53 17 AS 1-1 I 0 matched auth rule id = 130027046 user_id = 5
realm_id = 3
192.168.19.1-64773 > 8.8.8.8-53 17 AS 1-1 I 0 new firewall session
192.168.19.1-64773 > 8.8.8.8-53 17 AS 1-1 I 0 using HW or preset rule order 2,
'Inside_Outside_Rule', action Allow and prefilter rule 0
192.168.19.1-64773 > 8.8.8.8-53 17 AS 1-1 I 0 HitCount data sent for rule id: 268435458,
192.168.19.1-64773 > 8.8.8.8-53 17 AS 1-1 I 0 allow action
```

#### 在FDM管理的FTD上配置遠端訪問VPN

https://www.cisco.com/c/en/us/support/docs/security/anyconnect-secure-mobility-client/215532configure-remote-access-vpn-on-ftd-manag.html